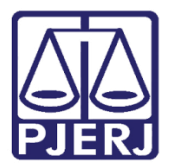

Dica de Sistema

# Redistribuição de Processo

PJe – Processo Judicial Eletrônico – Cartório / NADAC / Distribuidor

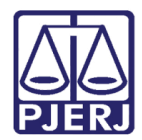

# SUMÁRIO

| 1. | Introd  | ução3                                      |
|----|---------|--------------------------------------------|
| 2. | Redist  | ribuição3                                  |
|    | 2.1.1   | Motivo: Alteração da Competência do Órgão5 |
|    | 2.1.2   | Motivo: Criação de unidade judiciaria 6    |
|    | 2.1.3   | Motivo: Erro Material                      |
|    | 2.1.3   | 3.1 Por Sorteio                            |
|    | 2.1.3   | 3.2 Por Dependência                        |
|    | 2.1.4   | Motivo: Extinção de unidade judiciária10   |
|    | 2.1.5   | Motivo: Impedimento                        |
|    | 2.1.6   | Motivo: Incompetência                      |
|    | 2.1.7   | Motivo: Prevenção14                        |
|    | 2.1.8   | Motivo: Recusa de prevenção/ dependência16 |
|    | 2.1.8   | 8.1 Por sorteio                            |
|    | 2.1.8   | 8.2 Por dependência17                      |
|    | 2.1.8   | 8.3 Por Prevenção19                        |
|    | 2.1.9   | Motivo: Reunião de Execuções Fiscais20     |
|    | 2.1.10  | ) Motivo: Suspeição22                      |
| 2  | .2 C    | Confirmação da Redistribuição24            |
| 2  | .3 N    | lão Redistribuir                           |
| 3. | Históri | ico de Versões                             |

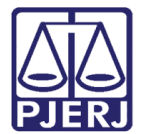

# Redistribuição de Processo

# 1. Introdução

Este manual apresenta de forma simples o passo a passo do procedimento de redistribuição de processos.

# 2. Redistribuição

Quando um processo é encaminhado para a redistribuição pela serventia de origem, ele é visualizado pelo órgão que vai efetivar o procedimento através da tarefa **Redistribuir Processos**, podendo ser o NADAC, o Distribuidor ou o próprio Cartório, dependendo da organização do destino escolhido.

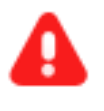

**ATENÇÃO:** Enquanto o procedimento de redistribuição não for completado, o processo continua constando como acervo do órgão de origem.

No Painel do Usuário, entre na tarefa mencionada.

| • |
|---|
| 3 |
|   |

Figura 1 - Aba Tarefas.

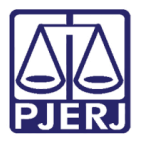

Localize e selecione o processo em que deseja realizar a redistribuição.

| ≡ | PJC                                      |       |    |          |
|---|------------------------------------------|-------|----|----------|
| * | REDISTRIBUIR PROCESSO [RED]              |       |    | 3        |
|   | Pesquisar                                |       | •  | Q        |
| G | PROCESSOS ETIQUETAS                      |       |    |          |
| * |                                          |       |    |          |
|   | <b>9</b> 0                               | Ŧ     |    | 21-10-21 |
|   | ACC<br>Abatimento proporcional do preço  |       |    |          |
|   |                                          |       |    |          |
|   | ÚLTIMA MOVIMENTAÇÃO: EXPEDIÇÃO DE CERTIE | DÃO.  |    |          |
|   | 0                                        | T     |    | 20,10,21 |
| 5 |                                          | T     |    | 20 10-21 |
| Ģ | Abatimento proporcional do preç          | 0     |    |          |
| 0 |                                          |       |    |          |
| ~ | ÚLTIMA MOVIMENTAÇÃO: EXPEDIÇÃO DE INFOR  | MAÇÕE | 5. |          |

Figura 2 - Tarefa Redistribuir Processos.

Na tarefa são exibidas diversas informações sobre o processo, as tarjas azuis mostram qual a competência e a comarca de destino foram selecionadas pelo órgão que encaminhou o processo para redistribuição, mais abaixo temos a informação da atual comarca e competência em que está tramitando, dentre outros dados.

| ≡        | PJe                                                                                            |          | •                                                                                                    |   |
|----------|------------------------------------------------------------------------------------------------|----------|----------------------------------------------------------------------------------------------------|---|
| *        | REDISTRIBUIR PROCESSO [RED]                                                                    | 2        | Monito 2021.8.19.0211 - Redistribuir Process 🗸 🔲 😢 🗣 🤊 🖽                                                                          | ) |
|          | Pesquisar                                                                                      | - Q      |                                                                                                    |   |
| <u>(</u> | PROCESSOS ETIQUETAS                                                                            |          | Iurisdicão Selecionada: Comarca da Canital - Regional de Bangu                                                                    |   |
| *        |                                                                                                |          | Surbaiyo securitada contara da capitar regional de sangai                                                                         | L |
|          | <b>⊙ ∓</b> (                                                                                   | 25-10-21 |                                                                                                    | L |
| ۲        | CumSen 2021.8.19.0211     Abatimento proporcional do preço     Competência Selecionada: Cível. |          |                                                                                                    |   |
|          |                                                                                                |          |                                                                                                    | L |
|          | ÚLTIMA MOVIMENTAÇÃO: EXPEDIÇÃO DE ACÓP                                                         | RDÃO.    | A jurisdição do processo difere da jurisdição desse serviço de distribuição.                                                      | 1 |
| 3        | <b>Ŧ</b> (                                                                                     | 22-10-21 | Tipo de processo: <b>Inicia</b> l                                                                                                 |   |
| ¢        | Monito 2021.8.19.021                                                                           | 1        | Jurisdição: <b>Comarca da Capital - Regional da Pavuna</b><br>Competência: <b>Cível</b>                                           |   |
| 0        |                                                                                                |          | Data de autuação: <b>Terça-feira, 19/10/2021 18:36:24</b><br>Data da última distribuição: <b>Terca-feira, 19/10/2021 18:36:25</b> |   |
| Q        |                                                                                                |          | Data da última distribuição: Terça-feira, 19/10/2021 18:36:25                                                                     |   |

Figura 3 - Informações processuais.

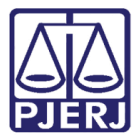

Desça um pouco a barra de rolagem e selecione o **Motivo da Redistribuição** nas opções discriminadas na listagem.

|                      |                      | - Redistribu     | iir Processo | [RED] | ~ |  |   | ନ୍ତି | ۰ | Э |  |
|----------------------|----------------------|------------------|--------------|-------|---|--|---|------|---|---|--|
|                      |                      |                  |              |       |   |  | _ |      |   |   |  |
|                      |                      |                  |              |       |   |  |   |      |   |   |  |
|                      |                      |                  |              |       |   |  |   |      |   |   |  |
| Tipo de pro          | cesso:               |                  |              |       |   |  |   |      |   |   |  |
| Jurisdição: <b>(</b> | Comarca da Ca        | pital - Regional | de Bangu     |       |   |  |   |      |   |   |  |
| Competênci           | ia: <b>Cível</b>     |                  |              |       |   |  |   |      |   |   |  |
| Data de aut          | uação: <b>Quinta</b> | feira,           |              |       |   |  |   |      |   |   |  |
| Data da últi         | ma distribuiçã       | o: Quinta-feira, |              |       |   |  |   |      |   |   |  |
| Assuntos             |                      |                  |              |       |   |  |   |      |   |   |  |
| Abatimento           | proporcional d       | o preço (7769)   |              |       |   |  |   |      |   |   |  |
| REDISTRIE            | BUIÇÃO               |                  |              |       |   |  |   |      |   |   |  |
|                      |                      |                  | _            |       |   |  |   |      |   |   |  |
| Motivo de            | e redistribuiçã      | 0 🗎              |              |       |   |  |   |      |   |   |  |
|                      |                      |                  |              |       |   |  |   |      |   |   |  |
| Selecio              | one                  |                  | ~            |       |   |  |   |      |   |   |  |

Figura 4 -Motivo de Redistribuição.

## 2.1.1 Motivo: Alteração da Competência do Órgão

Selecione o Motivo de Redistribuição: 'Alteração da competência do Órgão'.

| REDISTRIBUIÇÃO                        |   |
|---------------------------------------|---|
| Motivo de redistribuição 🔒            | 1 |
| Alteração da competência do órgão 🗸 🗸 |   |
|                                       |   |

Figura 5 - Motivo de Redistribuição: Alteração da competência do Órgão.

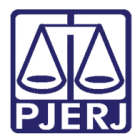

Será criada uma nova aba: Alteração da competência do Órgão, selecione o botão Redistribuir para concluir o procedimento.

| REDISTRIBUIÇÃO                       | ALTERAÇÃO DA COMPETÊNCIA DO ÓRGÃO                                                                        |                                                                                         |
|--------------------------------------|----------------------------------------------------------------------------------------------------|-----------------------------------------------------------------------------------------|
| <ul> <li>Redistribuiçã</li> </ul>    | o por: Alteração da competência do órgão                                                                 |                                                                                         |
| A redistribuição s<br>Como a competê | erá feita por novo sorteio utilizando as informaçõ<br>nocia do órgão foi alterada o processo será sortea | es atuais do processo.<br>do nos demais órgãos da mesma competência e juridição atuais. |
| REDISTRIBUIR                         | ]                                                                                                    |                                                                                         |

Figura 6 – Botão Redistribuir.

## 2.1.2 Motivo: Criação de unidade judiciaria

Selecione o Motivo de Redistribuição: 'Criação de unidade judiciaria'.

| Abatimento proporcional do preço (7769) |  |  |  |  |  |
|-----------------------------------------|--|--|--|--|--|
| REDISTRIBUIÇÃO                          |  |  |  |  |  |
| Motivo de redistribuição 📾              |  |  |  |  |  |
| Criação de unidade judiciária 🛛 🗸       |  |  |  |  |  |
|                                         |  |  |  |  |  |

Figura 7 - Motivo de Redistribuição: Criação de unidade judiciaria.

Será criada uma nova aba: **Criação de unidade judiciaria**, selecione o tipo de redistribuição **Sorteio**.

| REDISTRIBUIÇÃO                                                                                                    | CRIAÇÃO DE UNIDADE JUDICIÁRIA         |  |  |  |  |
|----------------------------------------------------------------------------------------------------|---------------------------------------|--|--|--|--|
| <ul> <li>Redistribuiçã</li> </ul>                                                                                                    | ăo por: Criação de unidade judiciária |  |  |  |  |
| Houve a criação de nova unidade judiciária e processos de mesma competência podem ser redistribuídos para esta nova unidad<br>para se reequilibrar a distribuição entre as unidades atuals. |                                       |  |  |  |  |
| Redistribuição                                                                                                    | o de Processo                         |  |  |  |  |
| Selecione o Tipo                                                                                                    | 3                                     |  |  |  |  |
| ○ Por sorteio                                                                                                    |                                       |  |  |  |  |

Figura 8 – Tipo de Redistribuição.

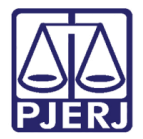

Mais uma aba é exibida **Sorteio**, entre nela e selecione o botão **Redistribuir** para concluir o procedimento.

| Abatimento proporcional do preço (7769) |                               |         |  |  |  |
|-----------------------------------------|-------------------------------|---------|--|--|--|
| REDISTRIBUIÇÃO                          | CRIAÇÃO DE UNIDADE JUDICIÁRIA | SORTEIO |  |  |  |
| REDISTRIBUIR                            |                               |         |  |  |  |

Figura 9 – Botão Redistribuir.

## 2.1.3 Motivo: Erro Material

Selecione o Motivo de Redistribuição: 'Erro Material'.

| Motivo de redistribuição | REDISTRIBUIÇÃO             |   |
|--------------------------|----------------------------|---|
| Erro material ~          | Motivo de redistribuição 🔒 |   |
|                          | Erro material              | ~ |

Figura 10 - Motivo de Redistribuição: Erro Material.

Será criada uma nova aba: Erro Material, selecione o tipo de redistribuição 'Por Sorteio' ou 'Por Dependência'.

| REDISTRIBUIÇÃO ERRO MATERIAL                                                                                                    |                                                                              |  |  |  |
|----------------------------------------------------------------------------------------------------|------------------------------------------------------------------------------|--|--|--|
| Redistribuição por: Erro material                                                                                                    |                                                                              |  |  |  |
| Houve um erro de identificação do usuário o<br>As opções possíveis são:                                                                                                    | ue protocolou o processo ou do servidor que alterou informações do processo. |  |  |  |
| Por dependência - o processo foi protocolado como um processo principal, mas trata-se de um processo incidental relacionado a<br>outro processo referência, deve-se então indicar qual o processo referência relacionado (não será possível redistribuir por<br>dependência se o processo originou-se de uma remessa);<br>Por sorteio - o processo foi protocolado com informações incorretas, após serem feitas as retificações pertinentes deve-se redistribuir<br>o processo como se fosse um sorteio inicial. Nesta hipótese se o processo era incidental, tornar-se-á processo principal. |                                                                              |  |  |  |
| Redistribuição de Processo                                                                                                    |                                                                              |  |  |  |
| Selecione o Tipo  O Por sorteio O Por dependência                                                                                                    |                                                                              |  |  |  |

Figura 11 – Aba Erro Material.

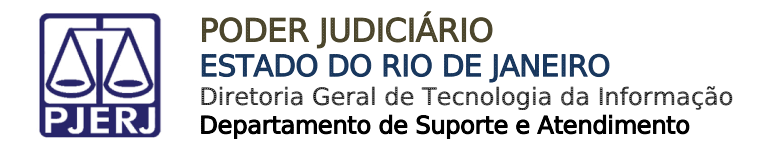

#### 2.1.3.1 Por Sorteio

Ao optar pela **Redistribuição Por Sorteio**, será criada uma nova aba: **Sorteio**, selecione o botão **Redistribuir** para concluir o procedimento.

| REDISTRIBUIÇÃO | ERRO MATERIAL | SORTEIO |  |
|----------------|---------------|---------|--|
| REDISTRIBUIR   |               |         |  |

Figura 12 - Aba Sorteio.

#### 2.1.3.2 Por Dependência

Ao optar pela **Redistribuição Por Dependência**, será criada uma nova aba: **Dependência**, insira o número do **Processo Principal** e clique no botão **Pesquisar Processo**.

| REDISTRIBUIÇÃO     | ERRO MATERIAL | DEPENDÊNCIA |  |
|--------------------|---------------|-------------|--|
| Processo prin      | ncipal        |             |  |
| Processo princ     | ipal*         |             |  |
|                    |               |             |  |
| <b>Q</b> PESQUISAR | R PROCESSO    |             |  |
|                    |               |             |  |
| REDISTRIBUIR       |               |             |  |

Figura 13 – Aba Dependência.

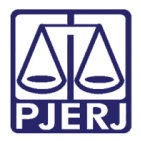

Será aberta uma nova janela contendo as informações do processo pesquisado, verifique se é o processo correto. Se for o processo certo, selecione o botão **Sim, continuar.** 

Caso contrário, selecione o botão Não, quero pesquisar outro número de processo, e realize uma nova pesquisa.

| Processo principa                                                                                                    | ıl - encontrado                               | × |  |  |
|----------------------------------------------------------------------------------------------------|-----------------------------------------------|---|--|--|
| O processo abaixo foi encontrado no PJe e será utilizado como Processo principal. Gostaria de continuar?                                                         |                                               |   |  |  |
| /1° Vara Cível da Regional de Bangu/1° Vara Cível da Regional de Bangu / Juiz Substituto         CumSen       .2021.8.19.0204 - Abatimento proporcional do preço |                                               |   |  |  |
| Autuado em 14/10/2021                                                                                                    |                                               |   |  |  |
| SIM, CONTINUAR                                                                                                    | NÃO, QUERO PESQUISAR OUTRO NÚMERO DE PROCESSO |   |  |  |

Figura 14 – Pesquisa Processo Principal.

Caso selecione o botão **Sim, continuar** será aberta uma nova aba: **Dependência**, onde poderá confirmar os dados e selecionar o botão **Redistribuir** para concluir o procedimento.

| REDISTRIBUIÇÃO ERRO MATER | IAL DEPI | ENDÊNCIA               |   |             |   |
|---------------------------|----------|------------------------|---|-------------|---|
| Processo principal        |          |                        |   |             |   |
| Processo principal*       |          | Matéria*               |   | Jurisdição* |   |
|                           |          | DIREITO CIVIL > COISAS | ~ |             | ~ |
| Competência*              |          | Órgão julgador*        |   | Cargo*      |   |
| Cível                     | ~        | 1ª Vara Cível da       | ~ | Selecione   | ~ |
| C PESQUISAR OUTRO PROC    | CESSO    |                        |   |             |   |
| REDISTRIBUIR              |          |                        |   |             |   |

Figura 15 – Aba Dependência.

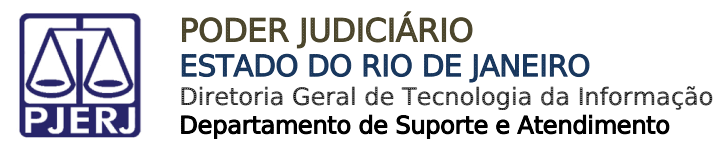

#### 2.1.4 Motivo: Extinção de unidade judiciária

Selecione o Motivo de Redistribuição: 'Extinção de unidade judiciária'.

| REDISTRIBUIÇÃO                     |  |
|------------------------------------|--|
| Motivo de redistribuição 🔒         |  |
| Extinção de unidade judiciária 🗸 🗸 |  |
|                                    |  |

Figura 16 - Motivo: Extinção de unidade judiciária.

Será criada uma nova aba: **Extinção de unidade judiciária**, selecione o tipo de redistribuição **Por Sorteio**.

| REDISTRIBUIÇÃO EXTINÇÃO DE UNIDADE JUDICIÁRIA                                                                                        |                                                                                                    |
|----------------------------------------------------------------------------------------------------|----------------------------------------------------------------------------------------------------|
| Redistribuição por: Extinção de unidade judiciária                                                                                   |                                                                                                    |
| Houve extinção de uma unidade judiciária e processos que antes es<br>jurisdição.                                                     | stavam ali podem ter que seguir para outra jurisdição ou para outra unidade judiciária na mesma                                                    |
| Art. 43. Determina-se a competência no moment<br>modificações do estado de fato ou de direito o<br>alterarem a competência absoluta. | o do registro ou da distribuição da petição inicial, sendo irrelevantes as<br>corridas posteriormente, salvo quando suprimirem órgão judiciário ou |
| Art. 44. Obedecidos os limites estabelecidos pe<br>previstas neste Código ou em legislação espec<br>pelas constituições dos Estados. | ela Constituição Federal, a competência é determinada pelas normas<br>cial, pelas normas de organização judiciária e, ainda, no que couber,        |
| Redistribuição de Processo                                                                                                    |                                                                                                    |
|                                                                                                    |                                                                                                    |
| O Por sorteio                                                                                                    |                                                                                                    |
|                                                                                                    |                                                                                                    |

Figura 17 – Aba Extinção de unidade judiciária.

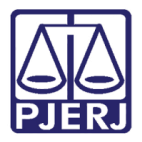

Habilitando a aba **Sorteio**, selecione a Jurisdição e clique no botão **Redistribuir** para concluir o procedimento.

| REDISTRIBUIÇÃO EXTINÇÃO DE UNIDADE JUDICIÁRIA SORTEIO |            |                    | SORTEIO   |     |
|-------------------------------------------------------|------------|--------------------|-----------|-----|
|                                                       | Jurisdição |                    | REDISTRIB | UIR |
|                                                       | Comarca da | Capital - Region 🗸 |           |     |
|                                                       |            |                    |           |     |

Figura 18 – Aba Sorteio.

## 2.1.5 Motivo: Impedimento

Selecione o Motivo de Redistribuição: 'Impedimento'.

| Motivo de redistribuição 🔒 |   |
|----------------------------|---|
| Impedimento                | ~ |

Figura 19 - Motivo de Redistribuição: Impedimento.

Será aberta uma nova aba: Impedimento, seleciona a Causa do Impedimento.

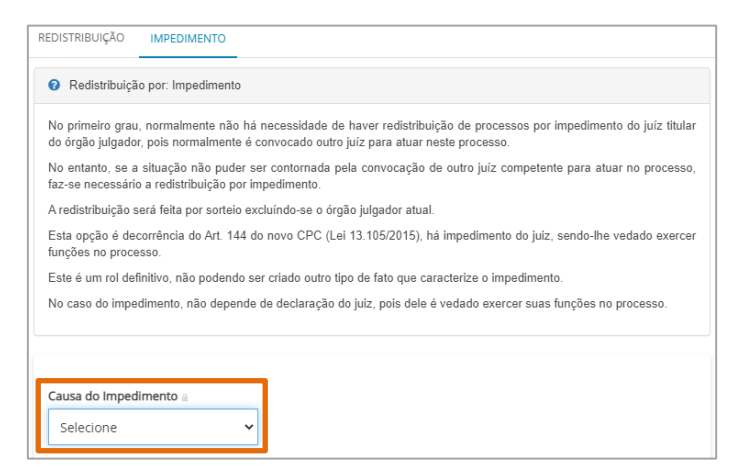

Figura 20 – Campo Causa do Impedimento.

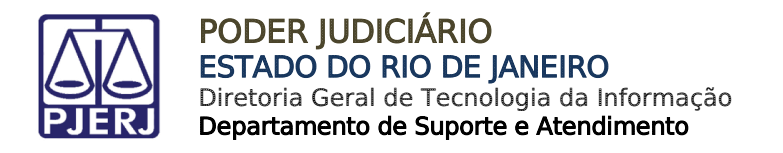

Uma nova aba é exibida Tipo, seleciona opção 'Por Sorteio'.

| REDISTRIBUIÇÃO   | IMPEDIMENTO | TIPO |  |
|------------------|-------------|------|--|
| Selecione o Tipo |             |      |  |
| ○ Por sorteio    |             |      |  |
|                  |             |      |  |

Figura 21 – Tipo Sorteio.

Habilitando a aba **Sorteio**, selecione a Jurisdição e clique no botão **Redistribuir** para concluir o procedimento.

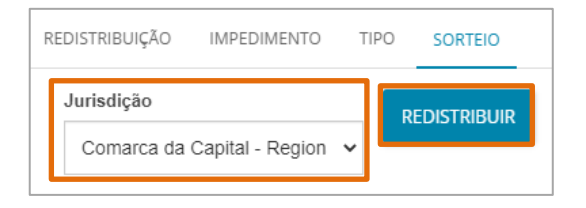

Figura 22 – Aba Sorteio.

## 2.1.6 Motivo: Incompetência

Selecione o Motivo de Redistribuição: 'Incompetência'.

| REDISTRIBUIÇÃO             |   |
|----------------------------|---|
| Motivo de redistribuição 🗎 |   |
| Incompetência              | ~ |
|                            |   |

Figura 23 – Motivo de Redistribuição: Incompetência.

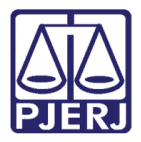

Será aberta uma nova aba: **Incompetência**, contendo informações sobre a utilização deste motivo para a redistribuição do processo na forma do artigo 45, 64 e 65 do NCPC.

| Redistribuição por: Incompetência                                                                                                    |
|----------------------------------------------------------------------------------------------------|
| Este é um motivo muito próximo ao erro material, no entanto, não houve erro de matéria e sim de competência, de acordo com o novo CPC:                                                                                                    |
| Art. 45. Tramitando o processo perante outro juízo, os autos serão remetidos ao juízo federal competente se nele intervier a União, suas empresas públicas, entidades autárquicas e fundações, ou conselho de fiscalização de atividade profissional, na qualidade de parte ou de terceiro interveniente, exceto as ações:                                                                                                    |
| <ul> <li>I - de recuperação judicial, falência, insolvência civil e acidente de trabalho;</li> <li>II - sujeitas à justiça eleitoral e à justiça do trabalho.</li> <li>§ 10 Os autos não serão remetidos se houver pedido cuja apreciação seja de competência do juízo perante o qual foi proposta a ação.</li> <li>§ 20 Na hipótese do § 10, o juiz, ao não admitir a cumulação de pedidos em razão da incompetência para apreciar qualquer deles, não examinará o mérito daquele em que exista interesse da União, de suas entidades autárquicas ou de suas empresas públicas.</li> </ul> |

Figura 24 – Motivo para redistribuição.

Ao final, selecione a **Jurisdição de Destino**, a **Competência** e clique em **Redistribuir** para concluir o procedimento.

| Redistribuição de Processo |               |
|----------------------------|---------------|
| Jurisdição de Destino 🗎    | Competência 🗎 |
| Selecione 🗸                | Selecione 🗸   |
| REDISTRIBUIR               |               |

Figura 25 - Aba Incompetência e botão Redistribuir.

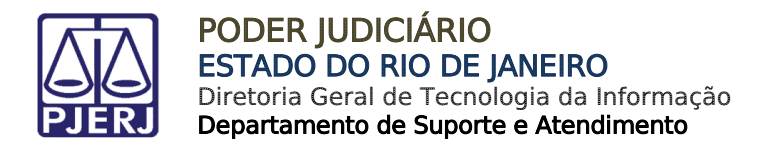

## 2.1.7 Motivo: Prevenção

Selecione o Motivo de Redistribuição: Prevenção.

| REDISTRIBUIÇÃO             |   |
|----------------------------|---|
| Motivo de redistribuição ⊜ |   |
| Prevenção                  | ~ |
|                            |   |

Figura 26 - Motivo de Redistribuição: Prevenção.

Será aberta uma nova aba: **Prevenção**, onde deverá digitar o número do **processo paradigma** e clicar no botão **Pesquisar Processo**.

| REDISTRIBUIÇÃO PREVENÇÃO                                                                                                    |
|----------------------------------------------------------------------------------------------------|
| Redistribuição por: Prevenção                                                                                                    |
| A redistribuição solicitará um processo prevento para fazer a conexão de ambos e redistribuir o processo atual ao mesmo juízo do processo prevento.<br>A prevenção é o fenômeno processual em que um órgão jurisdicional pode passar a ser o competente para apreciar um determinado processo judicial.<br>O objetivo dessa previsão normativa é assegurar uma maior racionalidade na divisão do trabalho e evitar a ocorrência de decisões conflitantes sobre o mesmo assunto. |
| O Aviso: com os dados atuais do processo não foi possível identificar uma competência possível, a competência atual (Cível) do processo será utilizada na redistribuição.                                                                                                    |
| Processo paradigma                                                                                                    |
| Processo paradigma*                                                                                                    |
| REDISTRIBUIR                                                                                                    |

Figura 27 – Aba Prevenção.

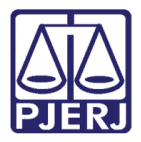

Será aberta uma nova janela contendo as informações do processo pesquisado, verifique se é o processo correto. Se for o processo certo, selecione o botão **Sim, continuar.** 

Caso contrário, selecione o botão Não, quero pesquisar outro número de processo, e realize uma nova pesquisa.

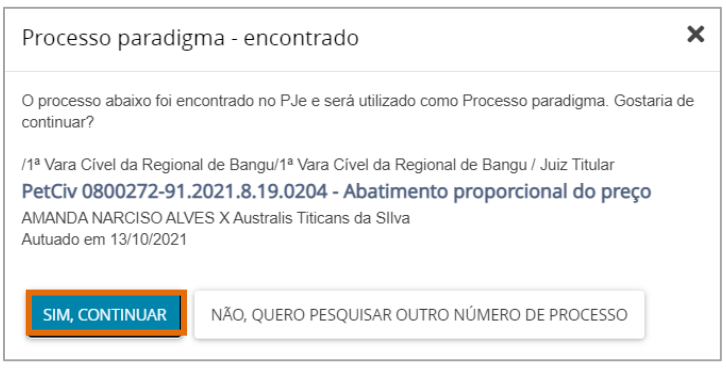

Figura 28 - Pesquisa Processo Paradigma.

Caso selecione o botão **Sim, continuar** serão exibidas as informações do processo, onde poderá confirmar os dados e selecionar o botão **Redistribuir** para concluir o procedimento.

| Processo paradigma         |                                    |             |
|----------------------------|------------------------------------|-------------|
| Processo paradigma*        | Matéria"<br>DIREITO CIVIL > COISAS | Jurisdição" |
| Competência*               | Órgão julgador*                    | Cargo*      |
| Cível                      | 1ª Vara Cível da                   | ~           |
| ₿ PESQUISAR OUTRO PROCESSO |                                    |             |
| REDISTRIBUIR               |                                    |             |

Figura 29 – Botão Redistribuir e Não Redistribuir.

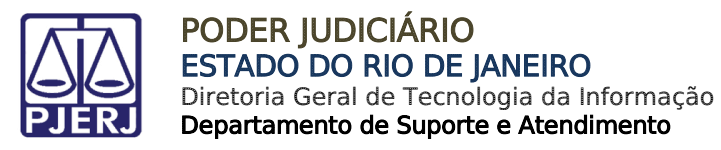

## 2.1.8 Motivo: Recusa de prevenção/ dependência

Selecione o Motivo de Redistribuição: Recusa de prevenção/ dependência.

| REDISTRIBUIÇÃO              |   |   |
|-----------------------------|---|---|
| Motivo de redistribuição 🗎  |   |   |
| Recusa de prevenção / deper | ~ |   |
|                             |   | - |

Figura 30 - Motivo de Redistribuição: Recusa de prevenção/ dependência

Será aberta uma nova aba: Recusa de prevenção/ dependência, selecione o tipo de redistribuição de processo: Por Sorteio, Por Dependência ou Por Prevenção.

| REDISTRIBUIÇÃO RECUSA DE PREVENÇÃO / DEPENDÊNCIA                                                                                                    |                                                            |
|----------------------------------------------------------------------------------------------------|------------------------------------------------------------|
| Redistribuição por: Recusa de prevenção / dependência                                                                                                    |                                                            |
| Apenas cabível se a última distribuição for: redistribuição por prevenção ou dependência.<br>Utilizado na situação em que houve uma distribuição anterior por prevenção ou por dependência e constatou-s<br>posteriormente que a operação não deveria ocorrer, portanto, deve-se ou retornar o processo ao OJ de onde<br>processo não deveria ter saído ou deve ser feito novo sorteio do processo, de toda forma, retornando a<br>características anteriores do processo. | cia e constatou-se<br>ao OJ de onde o<br>na, retornando as |
| Redistribuição de Processo                                                                                                    |                                                            |
| Selecione o Tipo a         ○       ○         Por       Por         Por       Por         sorteio       dependência         prevenção                                                                                                    |                                                            |

Figura 31 – Aba Recusa de prevenção/ dependência.

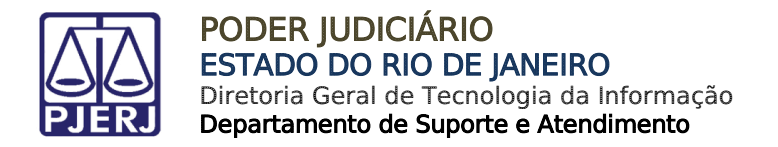

#### 2.1.8.1 Por sorteio

Caso selecione o **Tipo** 'Por Sorteio', será aberta uma nova aba **Sorteio**, selecione o botão **Redistribuir** para concluir o procedimento.

| Acidente de Trânsito | (10441)                           |         |
|----------------------|-----------------------------------|---------|
| REDISTRIBUIÇÃO       | RECUSA DE PREVENÇÃO / DEPENDÊNCIA | SORTEIO |
| REDISTRIBUIR         |                                   |         |

Figura 32 – Aba Sorteio.

#### 2.1.8.2 Por dependência

Ao optar pelo **Tipo** 'Por Dependência', será criada uma nova aba: **Dependência**, insira o número do **Processo Principal** e clique no botão **Pesquisar Processo**.

| REDISTRIBUIÇÃO RECUSA DE PREVENÇÃO | / DEPENDÊNCIA | DEPENDÊNCIA |  |
|------------------------------------|---------------|-------------|--|
| Processo principal                 |               |             |  |
| Processo principal*                |               |             |  |
| REDISTRIBUIR                       |               |             |  |

Figura 33 – Aba Dependência.

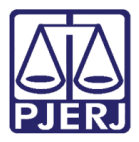

Será aberta uma nova janela contendo as informações do processo pesquisado, verifique se é o processo correto. Se for o processo certo, selecione o botão **Sim, continuar.** 

Caso contrário, selecione o botão Não, quero pesquisar outro número de processo, e realize uma nova pesquisa.

| Processo principa                      | l - encontrado                                                                                                    | × |
|----------------------------------------|----------------------------------------------------------------------------------------------------|---|
| O processo abaixo foi en<br>continuar? | contrado no PJe e será utilizado como Processo principal. Gostaria de                                                  |   |
| /1ª Vara Cível da Regiona<br>CumSen    | al de Bangu/1ª Vara Civel da Regional de Bangu / Juiz Substituto<br>.2021.8.19.0204 - Abatimento proporcional do preço |   |
| Autuado em 14/10/2021                  |                                                                                                    |   |
| SIM, CONTINUAR                         | NÃO, QUERO PESQUISAR OUTRO NÚMERO DE PROCESSO                                                                          |   |

Figura 34 – Pesquisa Processo Principal.

Caso selecione o botão Sim, continuar será aberta um novo tópico Processo Principal, onde poderá confirmar os dados e selecionar o botão Redistribuir para concluir o procedimento.

| REDISTRIBUIÇÃO ERRO MATERIAL | DEPENDÊNCIA               |               |
|------------------------------|---------------------------|---------------|
| Processo principal           |                           |               |
| Processo principal*          | Matéria*                  | Jurisdição*   |
|                              | DIREITO CIVIL > COISAS    | ~             |
| Competência*                 | Órgão julgador*           | Cargo*        |
| Cível                        | ✓ 1ª Vara Cível           | ✓ Selecione ✓ |
| C PESQUISAR OUTRO PROCESSO   |                           |               |
| REDISTRIBUIR                 |                           |               |
|                              | Figura 35 – Aba Dependênc | sia.          |

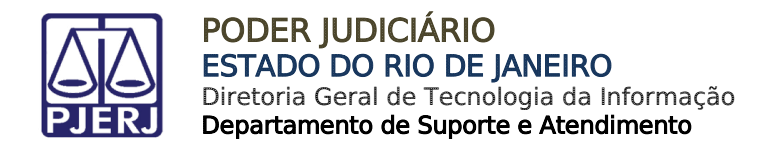

#### 2.1.8.3 Por Prevenção

Se optar pelo **Tipo** 'Por Prevenção', será aberta uma nova aba: **Prevenção**, onde deverá digitar o número do **Processo Paradigma** e clicar no botão **Pesquisar Processo**.

| REDISTRIBUIÇÃO     | RECUSA DE PREVENÇÃO / DEPENDÊNCIA | PREVENÇÃO |  |
|--------------------|-----------------------------------|-----------|--|
| E Processo par     | adigma                            |           |  |
| Processo parac     | ligma*                            |           |  |
|                    |                                   |           |  |
| <b>Q</b> PESQUISAR | R PROCESSO                        |           |  |
|                    |                                   |           |  |
| REDISTRIBUIR       |                                   |           |  |

Figura 36 – Aba Prevenção.

Será aberta uma nova janela contendo as informações do processo pesquisado, verifique se é o processo correto. Se for o processo certo, selecione o botão **Sim, continuar**.

Caso contrário, selecione o botão **Não, quero pesquisar outro número de processo**, e realize uma **nova pesquisa**.

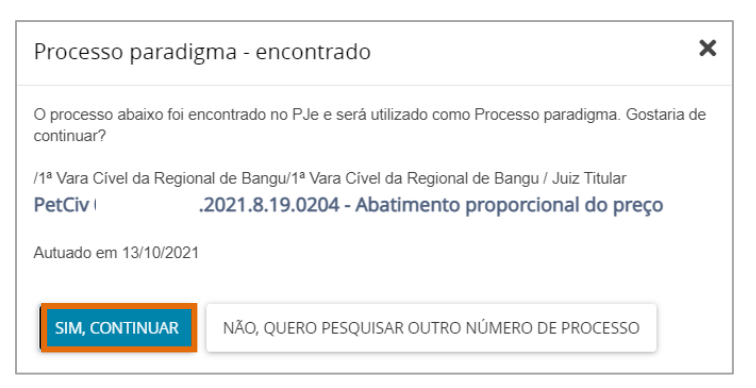

Figura 37 - Pesquisa Processo Paradigma.

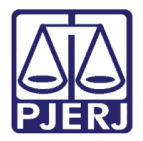

Caso selecione o botão **Sim, continuar** será aberta as informações do processo, onde poderá confirmar os dados e selecionar o botão **Redistribuir** para concluir o procedimento.

| Processo paradigma         |                        |             |
|----------------------------|------------------------|-------------|
| Processo paradigma*        | Matéria*               | Jurisdição* |
|                            | DIREITO CIVIL > COISAS | ×           |
| Competência*               | Órgão julgador*        | Cargo*      |
| Cível ~                    | 1ª Vara Cível          | ×           |
| 2 PESQUISAR OUTRO PROCESSO |                        |             |
| REDISTRIBUIR               |                        |             |

Figura 38 – Botão Redistribuir.

## 2.1.9 Motivo: Reunião de Execuções Fiscais

Selecione o Motivo de Redistribuição: Reunião de Execuções Fiscais.

| REDISTRIBUIÇÃO                 |  |
|--------------------------------|--|
| Motivo de redistribuição 🔒     |  |
| Reunião de execuções fiscale Y |  |

Figura 39 – Motivo de Redistribuição: Reunião de Execuções Fiscais

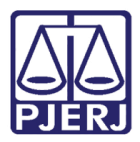

Será aberta uma nova aba: **Reunião de Execuções Fiscais**, com o artigo 28 da lei de execuções fiscais - Lei 6830/1980, e o campo **Processo paradigma**, onde deverá digitar o número do processo e clicar no botão **Pesquisar Processo**.

| <ul> <li>Art. 28 - O Juiz, a requerimento das partes, poderá, por conveniência da unidade da garantia da execução, ordenar a reunião de processos contra o mesmo devedor</li> <li>Parágrafo único - Na hipótese deste artigo, os processos serão redistribuídos ao juízo da primeira distribuição.</li> </ul> |
|----------------------------------------------------------------------------------------------------|
| 2                                                                                                    |
| Requisitos para a aplicação do art. 28:                                                                                                    |
| <ul> <li>(i) um mesmo devedor nos processos;</li> <li>(ii) requerimento de uma das partes;</li> <li>(iii) competência do juízo;</li> <li>(iv) unidade da garantía das execuções.</li> <li>É recomendável que os processos a serem reunidos estejam em fases análogas.</li> </ul>                              |
| Processo paradigma                                                                                                    |
| Processo paradigma*                                                                                                    |

Figura 40 – Processo Paradigma.

Será aberta uma nova janela contendo as informações do processo pesquisado, verifique se é o processo correto. Se for o processo certo, selecione o botão **Sim, continuar.** 

Caso contrário, selecione o botão Não, quero pesquisar outro número de processo, e realize uma nova pesquisa.

| Processo paradigma - encontrado                                                                                                    |                                               |  |  |  |
|----------------------------------------------------------------------------------------------------|-----------------------------------------------|--|--|--|
| O processo abaixo foi encontrado no PJe e será utilizado como Processo paradigma. Gostaria de<br>continuar?                                                  |                                               |  |  |  |
| /1ª Vara Cível da Regional de Bangu/1ª Vara Cível da Regional de Bangu / Juiz Titular         PetCiv       2021.8.19.0204 - Abatimento proporcional do preço |                                               |  |  |  |
| Autuado em 13/10/2021                                                                                                    |                                               |  |  |  |
| SIM, CONTINUAR                                                                                                    | NÃO, QUERO PESQUISAR OUTRO NÚMERO DE PROCESSO |  |  |  |

Figura 41 - Pesquisa Processo Paradigma.

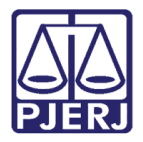

Caso selecione o botão **Sim, continuar** será aberta as informações do processo, onde poderá confirmar os dados e selecionar o botão **Redistribuir** para concluir o procedimento.

| Processo paradigma         |                 |             |
|----------------------------|-----------------|-------------|
| Processo paradigma*        | Matéria*        | Jurisdição* |
| Competência*               | Órgão julgador* | Cargo"      |
| Cível 🗸                    | ~               | ·           |
| C PESQUISAR OUTRO PROCESSO |                 |             |
| REDISTRIBUIR               |                 |             |

Figura 42- Botão Redistribuir.

#### 2.1.10 Motivo: Suspeição

Selecione o Motivo de Redistribuição: Suspeição.

| REDISTRIBUIÇÃO             |   |
|----------------------------|---|
| Motivo de redistribuição 🔒 |   |
| Suspeição                  | ~ |

Figura 43 - Motivo de Redistribuição: Suspeição

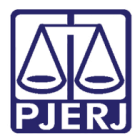

#### Será aberta uma nova aba: Suspeição, onde deverá selecionar a Causa da Suspeição.

| REDISTRIBUIÇÃO SUSPEIÇÃO                                                                                                    |  |  |  |  |
|----------------------------------------------------------------------------------------------------|--|--|--|--|
| Redistribuição por: Suspeição                                                                                                    |  |  |  |  |
| No primeiro grau, normalmente não há necessidade de haver redistribuição de processos por suspeição do juíz titular do órgão julgador, pois<br>normalmente é convocado outro juíz para atuar neste processo. |  |  |  |  |
| No entanto, se a situação não puder ser contornada pela convocação de outro juíz competente para atuar no processo, faz-se necessária esta redistribuição por suspeição.                                     |  |  |  |  |
| A redistribuição será feita por sorteio excluíndo-se o órgão julgador atual.                                                                                                    |  |  |  |  |
| Esta opção é decorrência do Art. 145 do novo CPC (Lei 13.105/2015), Arts. 801 e 802 da CLT (no caso da justiça trabalhista) e Arts. 254 e 255 do CPP.                                                        |  |  |  |  |
| Poderá o juíz declarar-se suspeito por motivo de foro íntimo, sem necessidade de declarar suas razões.                                                                                                    |  |  |  |  |
| Este é um rol exemplificativo, sendo necessária a constatação do efetivo comprometimento do julgador com a causa para o reconhecimento de sua suspeição.                                                     |  |  |  |  |
|                                                                                                    |  |  |  |  |
| Redistribuição de processo                                                                                                    |  |  |  |  |
| Causa da Suspeição 🗎                                                                                                    |  |  |  |  |
| Selecione ~                                                                                                    |  |  |  |  |

Figura 44 – Causa da Suspeição.

Será aberta uma nova aba Tipo, para que selecione o tipo de redistribuição.

| REDISTRIBUIÇÃO   | SUSPEIÇÃO      | TIPO | SORTEIO |
|------------------|----------------|------|---------|
| Selecione o Tipo |                |      |         |
| Por sorteio      |                |      |         |
|                  |                |      |         |
| /                | Figura 45 – Ti | ро   |         |

Habilitando a aba Sorteio, selecione a Jurisdição e clique no botão Redistribuir para concluir o procedimento.

| R | EDISTRIBUIÇÃO | SUSPEIÇÃO       | TIPO | SORTEIO      |
|---|---------------|-----------------|------|--------------|
|   | Jurisdição    |                 |      | REDISTRIBUIR |
|   | Comarca da    | Capital - Regio | n 🗸  |              |

Figura 46 – Aba Sorteio

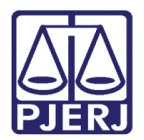

## 2.2 Confirmação da Redistribuição

Após a redistribuição, seja por qualquer motivo selecionado, será aberto o protocolo da referida redistribuição em uma nova janela.

Ao finalizar a consulta, clique no X para fechar e retornar à janela anterior.

| Protocolo do Processo · PJe - HOMO | DLOGAÇÃO (Ambiente de TESTES) - Google Chrome |                          | – 🗆 🗙 |
|------------------------------------|-----------------------------------------------|--------------------------|-------|
| stg.tjrj.pje.jus.br/1g/Processo/   | 'Consulta Processo/Detalhe/resultado Protoco  | lacao.seam?cid=2987      |       |
| PI Protocolo do Pro                | ocesso                                        |                          |       |
|                                    |                                               |                          |       |
|                                    |                                               |                          |       |
| Detalhes do processo               |                                               |                          |       |
| Número Processo                    | Jurisdição                                    | Classe Judicial          |       |
|                                    |                                               |                          |       |
|                                    |                                               |                          |       |
| Competência                        | Órgão Julgador                                | Cargo judicial           |       |
|                                    |                                               | june de Direito          |       |
| Valor da Causa (R\$)               |                                               |                          |       |
|                                    |                                               |                          |       |
|                                    |                                               |                          |       |
|                                    |                                               |                          |       |
| Protocolo do Processo              |                                               |                          |       |
| Processo (                         | 2021 8 10 0211 rodistribuído para             | o órgão 1ª Vara Cívol da |       |
| FIOLESSO                           |                                               | U UIGAU I VAIA CIVELUA   |       |
|                                    | FECHAR                                        |                          |       |

Figura 47 – Protocolo de redistribuição.

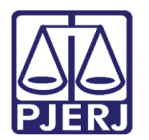

## 2.3 Não Redistribuir

Caso verifique que o processo não deve ser redistribuído por qualquer motivo, selecione o botão **Encaminhar Para** e clique na transição **não redistribuir** a qualquer momento.

| C 08(                 | · Redistribuir Processo [RED]      | ~ | 🔳 🖻 🗣 🔊 🖽        |
|-----------------------|------------------------------------|---|------------------|
|                       |                                    |   | não redistribuir |
|                       |                                    |   |                  |
| Tipo de process       | o: Inicial                         |   |                  |
| Jurisdição:           |                                    |   |                  |
| Competência: <b>C</b> | ível                               |   |                  |
| Data de autuaçã       | io: Quarta-feira,                  |   |                  |
| Data da última o      | distribuição: <b>Quarta-feira,</b> |   |                  |
| Assuntos              |                                    |   |                  |
| Acidente de Trâ       | nsito (10441)                      |   |                  |
| REDISTRIBUIÇ          | 40                                 |   |                  |
| Motivo de rec         | listribuição 📾                     |   |                  |
| Selecione             | ~                                  |   |                  |
|                       |                                    |   |                  |

Figura 48 – Transição Não Redistribuir.

O processo será encaminhado para tarefa Certificar Impossibilidade de Redistribuição.

O **Tipo de Documento** já vem preenchido com o padrão 'Certidão', selecione um **Modelo** pré-existente ou digite o documento no campo **Minuta**.

| I - Redistribu                           | r Processo [RED]                             |                             | E 🖻 🗣 🤊 |
|------------------------------------------|----------------------------------------------|-----------------------------|---------|
| Je                                       |                                              |                             |         |
|                                          |                                              |                             |         |
|                                          |                                              |                             |         |
| Tipo do Documento*                       | Modelo                                       |                             |         |
| Certidão                                 | ✓ Selecione o modelo                         | ~                           |         |
| Minuta                                   |                                              |                             |         |
|                                          | The defined Three to a set AT THE V Ro 🖻 🗖 🗖 | 🖌 🚑 ab                      |         |
| B I ∐ abc ≣ ≣ ≣ 🖶 🖶                      |                                              |                             |         |
| BIU abc ≣ ≣ ≣ ঊ<br>∷ ∷ ∉ ∉ ち  ♂ ֎ % ¶    |                                              | iii Ω ¶ 🤌 🔀 🚝               |         |
| B I U abc 臣 吾 〓 ■ 🖶<br>∷ 는 ⋲ ⋲ ち ♂ 🎂 🎗 ¶ |                                              | ⊞Ω¶ <b>%</b> ⊠ <del>≲</del> |         |

Figura 49 – Certidão de Impossibilidade de Redistribuição.

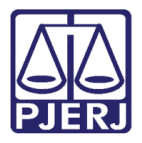

Ao finalizar a confecção da certidão, clique em Salvar.

| ssinatura                                      | ^                    |
|------------------------------------------------|----------------------|
| obrigatória a inclusão de documento no editor. | ASSINAR DOCUMENTO(S) |
| SALVAR DESCARTAR ALTERAÇÕES                    |                      |

Figura 50 – Botão Salvar.

Por padrão, a **Movimentação Processual** já vem selecionada com a opção '60 – Expedição de Documentos', mas ainda é necessário escolher o complemento com o tipo de documento que está expedindo. Clique no ícone **Preencher Complementos**.

|        |                                                                                                    |     |                                                          |    | Am     | anda A | lves |  |
|--------|----------------------------------------------------------------------------------------------------|-----|----------------------------------------------------------|----|--------|--------|------|--|
| PetCiv | - Certificar Processos                                                                              | •   |                                                          |    | ଜି     | Р 3    | ЭC   |  |
|        | Movimentos Processuais<br>Selecione<br>Código ou descrição<br>LIMPAR<br>Expedição de documento (60) | {ti | Movimento<br>Expedição de #<br>po_de_documento}.<br>(60) | Q1 | uantid | ade    |      |  |

Figura 51 – Movimentos Processuais.

Selecione a opção desejada, neste caso, 'Certidão' e clique em OK.

| Complementos de Movimento | S           |
|---------------------------|-------------|
| Expedição de documento    | ^           |
| Certidão                  | ~           |
|                           | OK CANCELAR |

Figura 52 – Complementos de Movimentos.

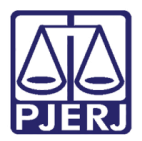

Para confirmar que o **Movimento processual** foi completamente preenchido, verifique se o **check verde** foi exibido. Enquanto ele não aparecer, significa que ainda existe pendência na seleção do movimento. Clique no botão **ASSINAR DOCUMENTO(S)** OU **ASSINAR DOCUMENTO(S) MOBILE**.

| Movimentos Processuais<br>Selecione | Movimento Quantidade                 |
|-------------------------------------|--------------------------------------|
| Código ou descrição PESQUISAR       | Expedição<br>de<br>Certidão.<br>(60) |
| LIMPAR                              |                                      |
| Expedição de documento (60)         |                                      |
| Assinatura                          | ^                                    |
|                                     |                                      |
| ASSINAR DOCU                        | ASSINAR DOCUMENTO(5) MOBILE          |
|                                     |                                      |

Figura 53 – Check verde e botão Assinar Documento(s) Mobile.

▲

**ATENÇÃO:** O processo é direcionado para a jurisdição de origem, se tornando indisponível para o órgão que o recebeu para realizar a redistribuição.

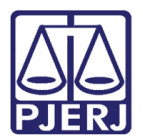

# 3. Histórico de Versões

| Versão | Data       | Descrição da alteração      | Responsável     |
|--------|------------|-----------------------------|-----------------|
| 1.2    | 21/10/2021 | Elaboração de Documento.    | Amanda Narciso  |
| 1.2    | 09/12/2021 | Revisão do documento.       | Simone Araujo   |
| 1.2    | 14/12/2021 | Revisão Template/Ortografia | Danielle Santos |
|        |            |                             |                 |